In no event shall Mircom be liable for any direct, indirect or consequential damages, loss of anticipated profits, loss of time or any other losses incurred by the buyer in connection with the purchase, installation or operation or failure of this product.

#### Important!

Mircom recommends that the entire system be completely tested on a regular basis. However, despite frequent testing and due to but not limited to, criminal tampering or electrical disruption, it is possible for this product to fail to perform as expected.

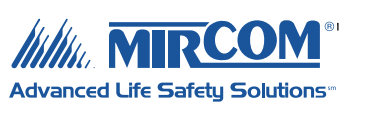

LT-2025MIR Rev. 0

# INSTALLATION INSTRUCTIONS

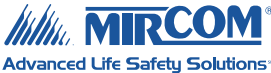

## RB-FX2200MB/RB-FX2200DB Main Board for FX-2200 Fire Alarm Control Panel

Replacement for damaged Main Board.

### **Parts List**

• Qty 1 ... RB-FX2200MB/RB-FX2200DB Main Board Main Board

### Installing the RB-FX2200MB/RB-FX2200DB Main Board

The Main Board has removable terminal blocks which make installing a replacement easy. If possible, upload the panel's database before beginning.

- 1. Power down the panel.
- 2. Disconnect the bridge rectifier harness and battery harness.
- 3. Disconnect the pluggable portion of TB's 1-5.
- 4. Unplug the Expansion Module Harness (CON3), DACT/City Module Harness (CON4) and Main Display (CON5).
- 5. Remove all screws and lock washers securing the Main Board to the back plate.
- 6. Remove the damaged Main Board and replace with the RB-FX2200MB/RB-FX2200DB.
- 7. Secure the new Main Board with the screws and lock washers from the damaged one .
- 8. Re-connect AC wiring and terminals.
- 9. Power up the panel.
- 10. Download the panel database.

NOTE: This is a replacement module for a damaged board. Battery calculations do not have to be updated.

#### Canada

25 Interchange Way Vaughan, ON, L4K 5W3 Tel: (888) 660-4655 Fax: (888) 660-4113 www.mircom.com USA 60 Industrial Parkway Cheektowaga, NY, 14227 Tel: (888) 660-4655 Fax: (888) 660-4113

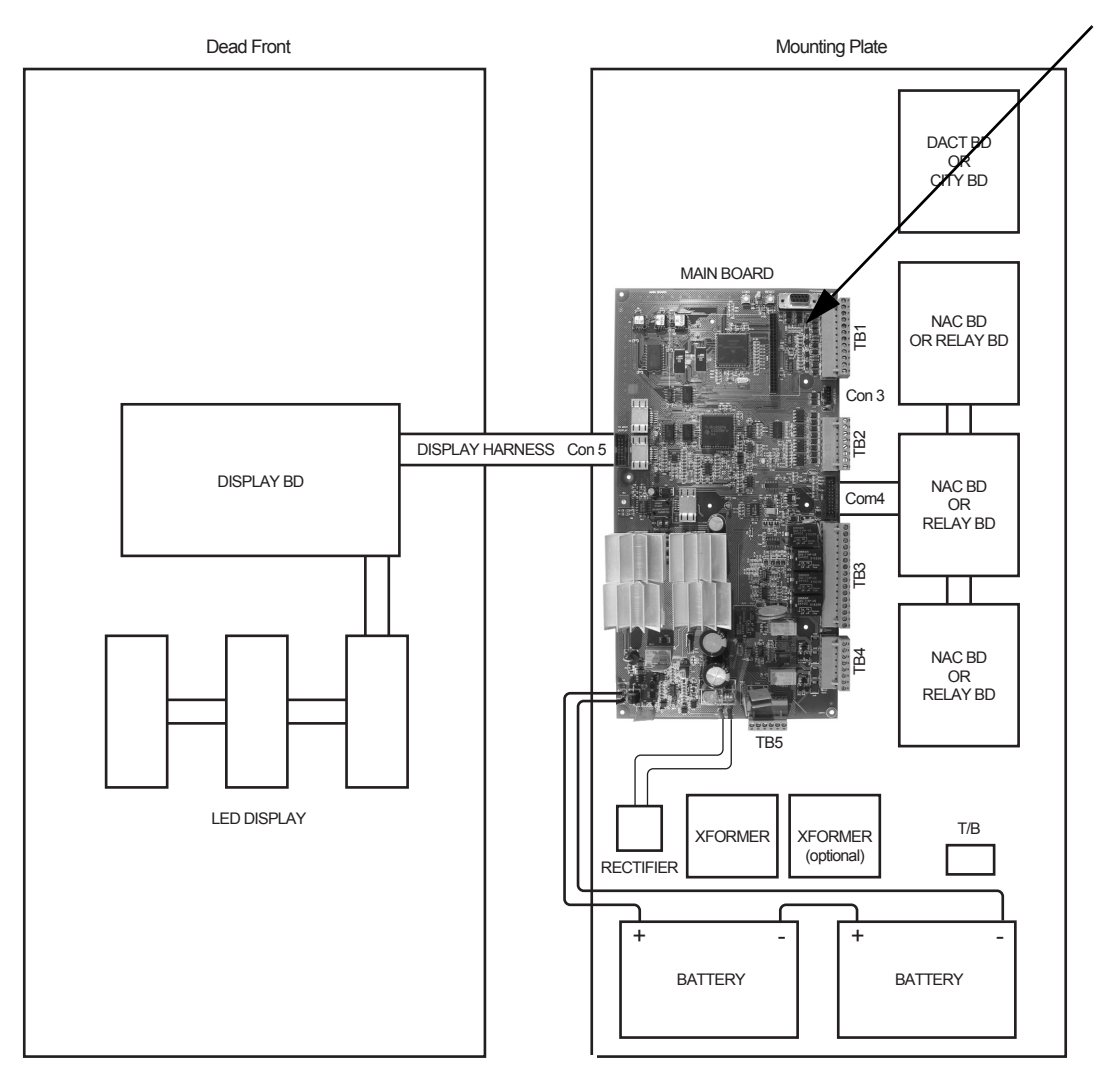

## FX-2200 Panel Layout

Figure 1. RB-FX2200MB/RB-FX2200DB Replacement Main Board Installation